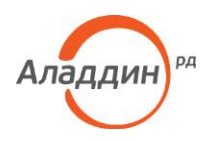

# JaCarta для Linux

### Руководство по внедрению

#### Аннотация

Настоящий документ представляет собой руководство по внедрению и использованию электронных ключей JaCarta с апплетом Laser в среде Linux. Электронные ключи JaCarta можно использовать в большинстве 32- и 64-битных операционных систем Linux.

Следование приведённым в настоящем документе инструкциям является верным, но не всегда единственно возможным способом достижения цели. В этом смысле эти инструкции носят рекомендательный характер.

Для эффективного внедрения и управления электронными ключами JaCarta в среде Linux требуется квалифицированный системный администратор.

Вопросы или пожелания по содержанию настоящего документа направляйте по адресу techwriters@aladdin-rd.ru.

Будем благодарны за конструктивные замечания и ответим на возникшие вопросы.

За технической поддержкой обращайтесь на веб-сайт ЗАО «Аладдин Р. Д.» по адресу <u>http://www.aladdin-rd.ru/support/index.php</u>.

| Версия      | 2.0        |  |
|-------------|------------|--|
| Редакция от | 30.05.2014 |  |
| Листов      | 24         |  |

Телефон +7 (495) 223-00-01 • Факс +7 (495) 646-64-40 • aladdin@aladdin-rd.ru • www.aladdin-rd.ru

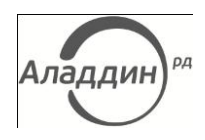

# Содержание

| 1.   | Введение3                                                                 |
|------|---------------------------------------------------------------------------|
| 2.   | Описание пакетов установки4                                               |
|      | 2.1. Утилита с графическим интерфейсом4                                   |
|      | 2.2. Утилита командной строки4                                            |
| 3.   | Системные требования5                                                     |
| 4.   | Установка и примеры использования6                                        |
|      | 4.1. Порядок установки6                                                   |
|      | 4.2. Предварительная установка библиотек для работы со смарт-картами и    |
|      | считывателями смарт-карт6                                                 |
|      | 4.3. Программное обеспечение с графическим интерфейсом8                   |
|      | 4.4. Консольная версия программного обеспечения16                         |
| 5.   | Настройка и использование JaCarta в Mozilla Firefox и Thunderbird18       |
|      | 5.1. Подключение модуля PKCS#1118                                         |
|      | 5.2. Настройка Mozilla Firefox для использования JaCarta при установлении |
|      | SSL- и TLS-соединений20                                                   |
|      | 5.3. Пример использования21                                               |
| 6.   | Список сокращений23                                                       |
| Лист | регистрации изменений24                                                   |

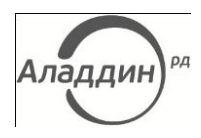

# 1. Введение

Чтобы использовать электронные ключи JaCarta в среде Linux, необходимо установить:

- программное обеспечение, которое включает библиотеки, осуществляющие взаимодействие приложений с электронными ключами JaCarta через интерфейс PKCS#11;
- 2. ПО управления электронными ключами, которое позволяет изменять пароль пользователя, пароль администратора, пароль цифровой подписи и пароль разблокировки цифровой подписи электронных ключей JaCarta (см. табл. 1).

#### Табл. 1

#### Типы паролей электронных ключей JaCarta

| Тип пароля                            | Описание                                                                                                    |
|---------------------------------------|----------------------------------------------------------------------------------------------------|
| Пароль пользователя                   | Обеспечивает доступ к электронному ключу JaCarta на уровне пользователя.                                                                                                    |
| Пароль администратора                 | Обеспечивает доступ к электронному ключу JaCarta на уровне администратора, в<br>том числе позволяет разблокировать заблокированный пароль пользователя, кото-<br>рый был заблокирован при превышении допустимого количества неверных попыток<br>ввода. |
| Пароль цифровой подписи               | Дополнительный пароль для использования цифровой подписи, который может<br>быть назначен на этапе персонализации электронного ключа JaCarta.                                                                                                    |
| Пароль разблокировки цифровой подписи | Позволяет разблокировать пароль цифровой подписи, который был заблокирован<br>при превышении допустимого количества неверных попыток ввода.                                                                                                    |
| -                                     |                                                                                                    |

E

Подробное описание указанных выше паролей находится в документе «JC-Client. Руководство пользователя» и «JC-Client. Руководство администратора».

ПО управления электронными ключами представлена в двух вариантах:

- ПО с графическим пользовательским интерфейсом;
- утилита командной строки.

Установка программного обеспечения и использование электронных ключей JaCarta в среде Linux позволит осуществлять следующие действия:

- аутентификация пользователя по цифровому сертификату, хранящемуся в электронном ключе, при работе через браузер (в рамках протокола SSL/TLS);
- шифрование и цифровая подпись при использовании электронной почты;
- взаимодействие с другими приложениями, которые поддерживают интерфейс PKCS#11.

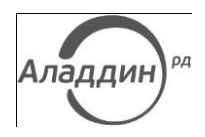

# 2. Описание пакетов установки

## 2.1. Утилита с графическим интерфейсом

#### Табл. 2

#### Пакеты установки утилиты с графическим интерфейсом

| Имя файла                         | Описание                                                                                                    |
|-----------------------------------|----------------------------------------------------------------------------------------------------|
| IDProtectClient610.12_ALT_x86.run | Сценарий установки ПО с графическим интерфейсом для использова-<br>ния JaCarta в среде Linux для 32-битных платформ. |
| IDProtectClient610.12_ALT_x64.run | Сценарий установки ПО с графическим интерфейсом для использова-<br>ния JaCarta в среде Linux для 64-битных платформ. |
|                                   |                                                                                                    |

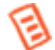

ПО с графическим интерфейсом работает как на 32-, так и на 64-битных версиях дистрибутивов, основанных на Debian и Red Hat.

## 2.2. Утилита командной строки

#### Табл. 3

#### Пакет установки консольной версии программного обеспечения

| Имя файла            | Описание                                                                                                    |
|----------------------|----------------------------------------------------------------------------------------------------|
| IDPClientDB_user.xml | Конфигурационный ХМL-файл.                                                                                                    |
| aseInstall           | Сценарий установки программного обеспечения для использования JaCarta в среде<br>Linux.                                                                                                    |
| IDPClientDB.xml      | Конфигурационный ХМL-файл.                                                                                                    |
| README               | Файл справки (на английском языке).                                                                                                    |
| ase-pin-tool         | Утилита командной строки, позволяющая изменять пароль пользователя, пароль адми-<br>нистратора, пароль цифровой подписи, пароль разблокировки цифровой подписи, а<br>также выполнять другие операции. |
| libASEP11.so         | Реализация интерфейса РКСS#11.                                                                                                    |
|                      |                                                                                                    |

Утилита командной строки работает только на 32-битных версиях дистрибутивов, основанных на Red Hat.

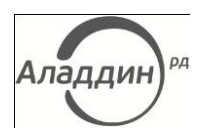

## 3. Системные требования

Перед установкой программного обеспечения для использования электронных ключей JaCarta в среде Linux удостоверьтесь в том, что компьютер соответствует минимальным требованиям.

#### Табл. 4

#### Системные требования

| Поддерживаемые операционные системы         | <ul> <li>Дистрибутивы, основанные на Red Hat (32- и 64-битные платформы)</li> <li>Дистрибутивы, основанные на Debian (32- и 64-битные платформы)</li> </ul>                          |  |
|---------------------------------------------|----------------------------------------------------------------------------------------------------|--|
| Поддерживаемые браузеры                     | Firefox (версии 3 и более поздних версий)                                                                                                    |  |
| Поддерживаемые почтовые клиенты             | Thunderbird (версии 3 и более поздних версий)                                                                                                    |  |
| Поддерживаемые модели электронных<br>ключей | Смарт-карты и USB-токены JaCarta PKI, JaCarta FLASH,<br>JaCarta FLASH/ГОСТ/PKI, JaCarta PRO/PKI и JaCarta ГОСТ/PKI                                                                   |  |
| Необходимые аппаратные средства             | <ul> <li>USB-порт (для USB-токенов JaCarta)</li> <li>Считыватель смарт-карт (для смарт-карт JaCarta)</li> </ul>                                                                      |  |
| Необходимые драйверы и библиотеки           | <ul> <li>Для CCID-совместимых считывателей и USB-токенов — драйвер CCID</li> <li>Для считывателей, не соответствующие спецификации CCID — драйверы для таких считывателей</li> </ul> |  |
|                                             |                                                                                                    |  |

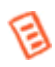

В настоящем документе все действия описаны на примере дистрибутива ALT Linux 6/Astra Linux (кроме утилиты ase-pin-tool, стр. 16). Для других дистрибутивов указанные ниже команды и набор библиотек для работы со смарт-картами и считывателями смарт-карт могут отличаться. В таких случаях обращайтесь к справочным руководствам соответствующих дистрибутивов.

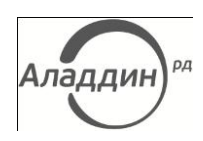

# 4. Установка и примеры использования

## 4.1. Порядок установки

Установка производится в два этапа:

- предварительная установка библиотек для взаимодействия операционной системы со смарт-картами и считывателями смарт-карт;
- 2. установка утилиты управления JaCarta.

### 4.2. Предварительная установка библиотек для работы со смарт-картами и считывателями смарт-карт

Для работы утилиты управления JaCarta необходимо установить следующие компоненты:

- PC/SC Lite промежуточный слой для обеспечения доступа к смарт-картам по стандарту PC/SC, пакет pcsc-lite.
- Библиотеки ccid и libusb для работы с USB-ключами, смарт-картами и считывателями смарт-карт.

Состав указанного выше ПО зависит от типов используемых устройств. Если будут использоваться и смарт-карты, и USB-токены, и при этом считыватель смарт-карт стандарта PC/SC не поддерживает CCID, то потребуется установить и драйвер считывателя, и драйвер CCID.

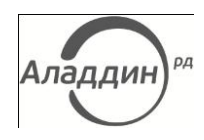

Для установки указанных библиотек в зависимости от используемой версии Linux выполните следующую команду (см. табл. 5 и рис. 1).

#### Табл. 5

#### Предварительная установка необходимых компонентов

| ALT Linux 6 | sudo apt-get install libusb pcsc-lite ccid      |
|-------------|-------------------------------------------------|
| Astra Linux | sudo apt-get install libccid pcscd libpcsclite1 |

| test@host-161: /home/test 📃 🗖                                                           | X |
|-----------------------------------------------------------------------------------------|---|
| <u>Ф</u> айл <u>П</u> равка <u>В</u> ид П <u>о</u> иск <u>Т</u> ерминал <u>С</u> правка |   |
| <pre>[test@host-161 ~]\$ sudo apt-get install libusb pcsc-lite ccid</pre>               | 6 |

Рис. 1 – Окно командной строки (терминала)

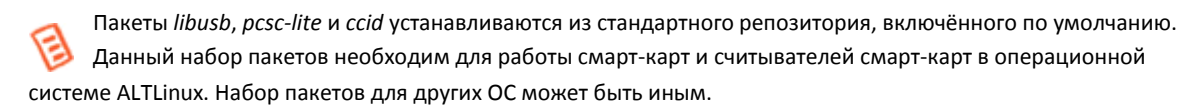

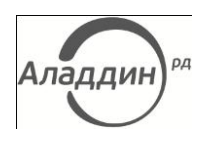

# 4.3. Программное обеспечение с графическим интерфейсом

#### УСТАНОВКА

Для установки ПО с графическим интерфейсом, выполните следующие действия:

- В домашней директории /home/user/, где user имя текущего пользователя, создайте любую директорию, например ID, и поместите в неё установочный пакет — IDProtectClient610.12\_ALT\_x86.run или IDProtectClient610.12\_ALT\_x64.run в зависимости от разрядности установленной операционной системы.
- 2. Параметру, определяющему права доступа пользователей к установочному пакету, присвойте значение 777, выполнив команду:
- sudo chmod 777 /home/user/ID/IDProtectClient610.12\_ALT\_x86.run
  - 3. Запустите установочный пакет командой:

sudo /home/user/ID/IDProtectClient610.12 ALT x86.run

4. В открывшемся окне нажмите кнопку Next (Далее).

| S | etup (as superuser)                                 |
|---|-----------------------------------------------------|
|   | Setup - IDProtectClient_ALT_x86                     |
|   | Welcome to th IDProtectClient_ALT_x86 Setup Wizard. |
|   |                                                     |
|   | < Back Next > Cancel                                |

Рис. 2 – Окно приветствия мастера установки

5. Укажите путь установки как показано на рисунке и нажмите кнопку Next (Далее).

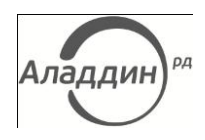

| Setup (as superuser)                                              |                            |
|-------------------------------------------------------------------|----------------------------|
| Installation Directory                                            | <b>athena</b><br>Smartcard |
| Please specify the directory where IDProtectClient_ALT_x86 will b | e installed.               |
| Installation Directory /opt/IDProtectClient-610.12                | 1                          |
|                                                                   |                            |
|                                                                   |                            |
|                                                                   |                            |
|                                                                   |                            |
|                                                                   |                            |
| BitRock Installer - Sack Next :                                   | Cancel                     |

Рис. 3 – Путь установки

- 6. В зависимости от операционной системы выполните следующие действия.
  - Если вы устанавливаете ПО в операционной системе ALT Linux 6, переходите к шагу 7 настоящей процедуры.

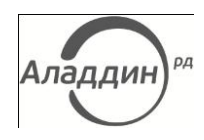

• Если вы устанавливаете ПО в операционной системе Astra Linux, выберите компоненты устанавливаемого ПО (см. рис. 4 и табл. 6) и нажмите **Next** (Далее).

| setup                                                                    |                                                                        |
|--------------------------------------------------------------------------|------------------------------------------------------------------------|
| Select Components                                                        | <b>athena</b><br>Smartcard                                             |
| Select the components you want t<br>do not want to install. Click Next v | o install; clear the components you<br>when you are ready to continue. |
| <ul> <li>✗ Format</li> <li>✗ Manager</li> <li>✗ PINTool</li> </ul>       | Click on a component to get a<br>detailed description                  |
| BitRock Installer                                                        | < Back Next > Cancel                                                   |

Рис. 4 – Выбор компонентов установки

#### Табл. 6

#### Компоненты установки

| Компонент | Описание                                                                                                    |
|-----------|----------------------------------------------------------------------------------------------------|
| Format    | Утилита, позволяющая персонализировать электронные ключи JaCarta (подробнее см. документ<br>«JC-Client. Руководство администратора»).                                     |
| Manager   | Утилита, позволяющая управлять сертификатами в памяти электронных ключей JaCarta (подробнее см.<br>документ «JC-Client. Руководство администратора»).                     |
| PINTool   | Утилита, позволяющая разблокировать и изменять пароль пользователя и пароль цифровой подписи<br>JaCarta (подробнее см. документ «JC-Client. Руководство администратора»). |

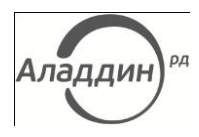

7. В открывшемся окне нажмите кнопку Next (Далее).

| Setup (as superuser)                                          |                            |
|---------------------------------------------------------------|----------------------------|
| Ready to Install                                              | <b>athena</b><br>Smartcard |
| Setup is now ready to begin installing IDProtectClient_ALT_x8 | б on your computer.        |
|                                                               |                            |
|                                                               |                            |
|                                                               |                            |
|                                                               |                            |
|                                                               |                            |
|                                                               |                            |
| DisD = -[-T==+= ]==                                           |                            |
| < Back                                                        | lext > Cancel              |

#### Рис. 5 – Окно готовности к установке

Установка займёт некоторое время.

| Setup (as superuser)                                        |                            |
|-------------------------------------------------------------|----------------------------|
| Installing                                                  | <b>athena</b><br>Smartcard |
| Please wait while Setup installs IDProtectClient_ALT_x86 on | your computer.             |
| Installing                                                  |                            |
| Creating uninstaller 25%                                    |                            |
|                                                             |                            |
|                                                             |                            |
|                                                             |                            |
|                                                             |                            |
|                                                             |                            |
|                                                             |                            |
| BitRock Installer                                           |                            |
| < Back                                                      | Nex Cancel                 |

Рис. 6 – Процесс установки

8. По завершении установки нажмите кнопку **Finish** (Готово), после чего дождитесь перезагрузки компьютера.

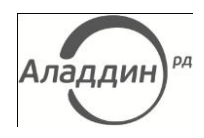

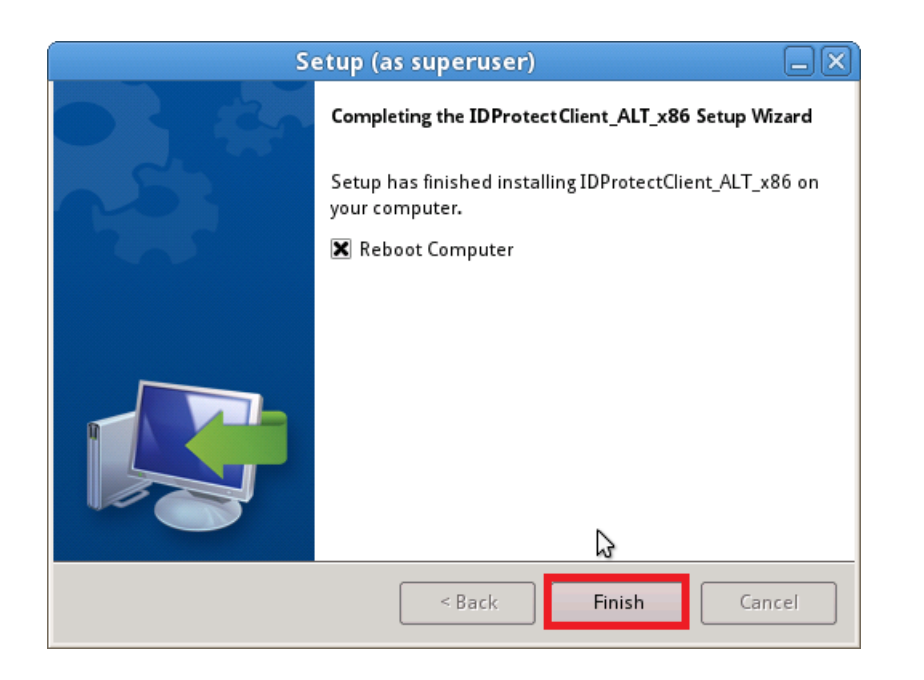

Рис. 7 – Окно завершения установки

#### ПРОВЕРКА РАБОТОСПОСОБНОСТИ

Чтобы убедится в том, что установка прошла успешно, выполните следующие действия.

- 1. Подсоедините электронный ключ JaCarta к компьютеру.
- 2. В зависимости от используемой версии Linux запустите установленное приложение следующим способом (см. табл. 7)

#### Табл. 7

#### Запуск установленного приложения

| ALT Linux 6 | В меню Applications (Приложения) выберите Other (Прочие) > IDProtect PINTool (см. рис. 8). |
|-------------|--------------------------------------------------------------------------------------------|
| Astra Linux | Из стартового меню выберите <b>Прочие &gt; IDProtect PINTool</b> (см. рис. 9).             |

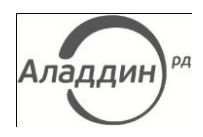

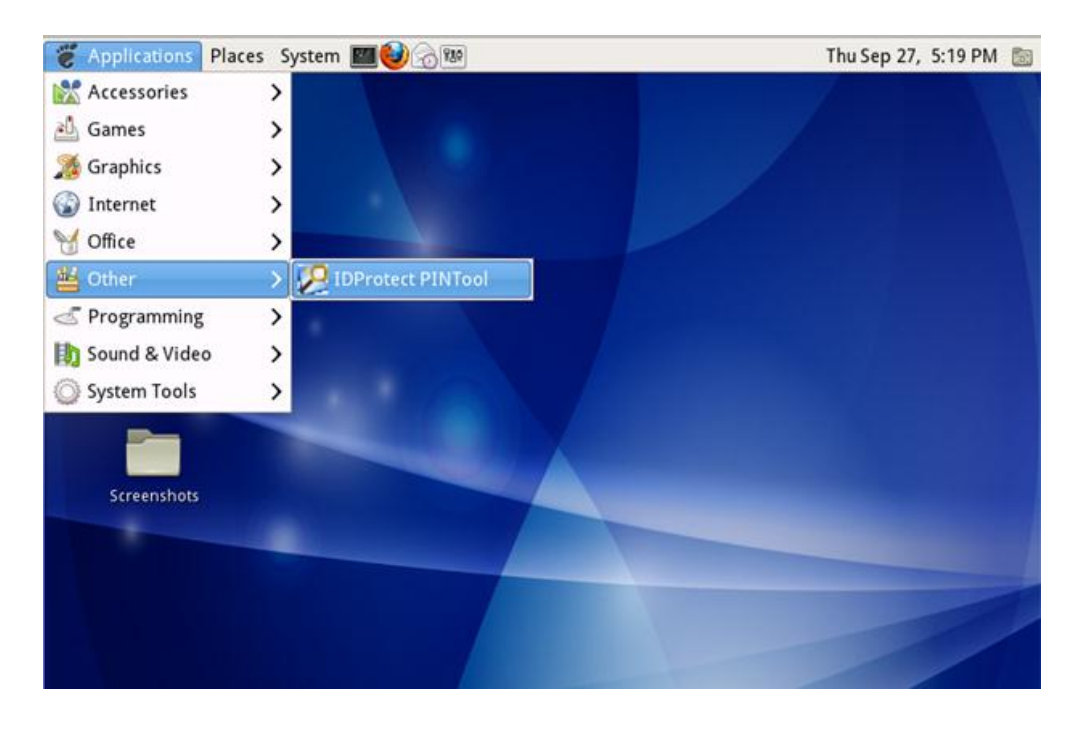

Рис. 8 – Запуск приложения управления электронными ключами JaCarta (на примере ALT Linux 6)

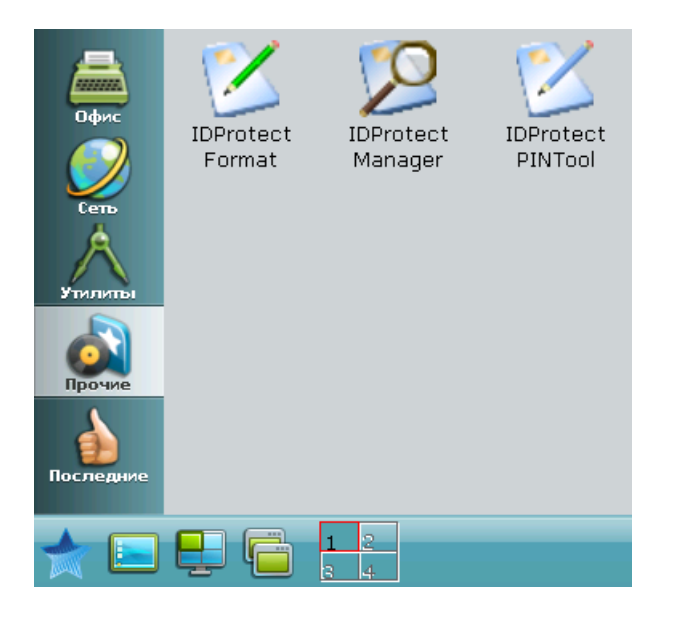

Рис. 9 - Запуск приложения управления электронными ключами JaCarta (на примере Astra Linux)

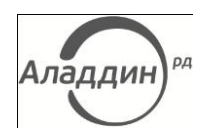

#### 3. Убедитесь, что в приложении отображается подключенное устройство JaCarta.

| Applications | Places     | System 🔛   | <b>1</b>   |             |        | Thu Sep 27, | 5:20 PM 🗖 |
|--------------|------------|------------|------------|-------------|--------|-------------|-----------|
|              |            |            |            |             |        |             |           |
| Computer     |            |            | IDProt     | ect PINTool |        |             |           |
|              | JaCa       | rta#0B5200 | 1821209243 |             |        |             |           |
| grinch's Hom | Р          | IN Type    |            | Status      |        |             |           |
| Trash        | 9 <u>#</u> | IN         | 0          | Valid       | Change |             |           |
|              | Ls         | ignature   | •          | Absent      |        | _           |           |
| Screenshots  |            |            |            |             |        |             |           |
|              |            |            |            |             | Close  |             |           |
|              |            |            |            |             |        |             |           |
|              |            |            |            |             |        |             |           |
|              |            |            |            |             |        |             |           |

Рис. 10 – Окно приложения управления электронными ключами JaCarta

#### ПРИМЕР ИСПОЛЬЗОВАНИЯ

- 1. Запустите установленное приложение (см. п. «Проверка работоспособности»).
- 2. В открывшемся окне щёлкните Change (Изменить).

| Computer     |    | C            | IDProt     | ect PINTool |        |     |  |
|--------------|----|--------------|------------|-------------|--------|-----|--|
| ŝ            | Ja | Carta#0B5200 | 1821209243 |             |        |     |  |
| grinch's Hom |    | PIN Type     |            | Status      |        |     |  |
| Trash        | 推  | PIN          | 0          | Valid       | Change |     |  |
|              | L  | Signature    | •          | Absent      |        | _   |  |
| Screenshots  |    |              |            |             |        | 100 |  |
|              |    |              |            |             | Close  |     |  |
|              |    |              |            |             |        |     |  |

Рис. 11 – Окно приложения управления электронными ключами JaCarta

3. В следующем окне в поля Current user pin (Текущий пароль пользователя), New user pin (Новый пароль пользователя), Confirm new pin (Подтверждение нового паро-

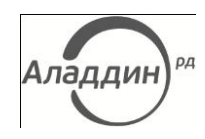

ля) введите соответственно текущий пароль пользователя JaCarta, новый пароль пользователя JaCarta и подтверждение нового пароля пользователя JaCarta, после чего нажмите кнопку **Change** (Изменить).

| C Applications | Places Sy | stem 🔤 🍪 🕤 🕮                                                    | Thu Sep 27, 5:35 PM 📃 |
|----------------|-----------|-----------------------------------------------------------------|-----------------------|
| Computer       | 1.5.4     | IDProtect PINTool                                               |                       |
|                | Jacarta   | IDProtect Change User PIN 🛛 🔍                                   |                       |
| grinch's Hom   | PIN       | JaCarta#0B52001821209243                                        |                       |
| Trash          | T PIN     | Enter Your User Pin Current User Pin                            |                       |
|                | L Sign    | New User PIN     *********       Confirme New PIN     ********* |                       |
| Screenshots    |           | *                                                               |                       |
|                |           | Close Chynge                                                    |                       |
|                |           |                                                                 |                       |
|                |           |                                                                 |                       |

Рис. 12 – Смена пароля пользователя электронного ключа JaCarta

4. В отобразившемся окне нажмите ОК.

| Computer     |                | IDProtect PINTool  | _ X    |
|--------------|----------------|--------------------|--------|
|              | JaCarta#0B5200 | 1821209243         |        |
| grinch's Hom | PIN Type       | Status             |        |
| Trash        | <u>非</u> pin   | IDProtectPINTool X | Change |
|              | / Signature    | <u>Seo</u> k       |        |
| Screenshots  |                |                    |        |
|              |                |                    | Close  |
|              |                |                    |        |

Рис. 13 – Подтверждение смены пароля пользователя электронного ключа JaCarta

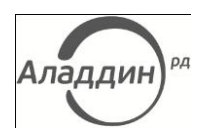

# **4.4.** Консольная версия программного обеспечения

#### УСТАНОВКА

Чтобы установить консольную версию ПО для использования JaCarta в среде Linux, выполните следующие действия.

- 1. Скопируйте файлы дистрибутива в любую папку на жёстком диске.
- 2. В командной строке из папки с файлами библиотеки выполните сценарий **aseInstall**, используя следующую команду:
- sh aseInstall
  - Убедитесь в отсутствии сообщений об ошибках (кроме случаев обновления, когда отображаются сообщения о существовании ранее установленных файлов — такие сообщения можно игнорировать).

Утилита работает только на 32-битных версиях Linux-дистрибутивов, основанных на Red Hat.

#### ПРОВЕРКА РАБОТОСПОСОБНОСТИ

В состав дистрибутива ПО входит утилита командной строки **ase-pin-tool.** Данная утилита позволяет изменять пароль пользователя JaCarta, пароль администратора JaCarta, пароль цифровой подписи, пароль разблокировки цифровой подписи. Описание параметров этой утилиты приведено в табл. 8.

#### Табл. 8

#### Параметры утилиты командной строки ase-pin-tool

| Параметр | Описание                                                                                                    |
|----------|----------------------------------------------------------------------------------------------------|
| -1       | Отображает список доступных считывателей.                                                                                                    |
| -r       | Позволяет задать активный считыватель.                                                                                                    |
| -u       | Позволяет изменить пароль пользователя. Допускаются только символы из набора ASCII.<br>Если пароль пользователя заблокирован, сначала необходимо ввести пароль<br>администратора.                         |
| -а       | Позволяет задать пароль администратора JaCarta. Допускаются только символы из набора ASCII.                                                                                                    |
| -d       | Позволяет изменить пароль цифровой подписи. Допускаются только символы из набора ASCII.<br>Если пароль цифровой подписи заблокирован, сначала необходимо ввести пароль<br>разблокировки цифровой подписи. |
| -р       | Позволяет изменить пароль разблокировки цифровой подписи. Допускаются только символы из набора<br>ASCII.                                                                                                  |
| -h       | Отображает справку по использованию утилиты командной строки ase-pin-tool (на английском языке).                                                                                                    |

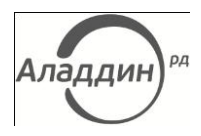

#### ПРИМЕР ИСПОЛЬЗОВАНИЯ

- 1. Подсоедините JaCarta к компьютеру.
- 2. Выполните следующую команду:
- ase-pkcs-tool -u
  - Отобразится следующая строка:
- Current User PIN:
  - 3. Введите текущий пароль пользователя и нажмите клавишу ВВОД.
  - Отобразится строка для ввода нового пароля пользователя:
- New User PIN:
  - 4. Введите новый пароль пользователя и нажмите клавишу ВВОД. Отобразится строка подтверждения нового пароля пользователя:
- Confirm New User PIN:
  - Подтвердите новый пароль пользователя и нажмите клавишу ВВОД.
     В случае успешной смены пароля пользователя отобразится следующее сообщение:

Program Succeeded

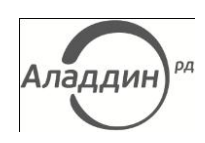

# 5. Настройка и использование JaCarta в Mozilla Firefox и Thunderbird

Для доступа к защищённому сайту с электронным ключом JaCarta можно использовать браузер Mozilla Firefox. Для этого необходимо выполнить следующие действия:

- подключить к Mozilla Firefox модуль PKCS#11 из состава установочного пакета;
- настроить Mozilla Firefox на использование JaCarta при установлении SSL- и TLS-соединений (требуется для Firefox 4.0 и более поздних версий).

Для шифрования, формирования и проверки подписи сообщений электронной почты с электронным ключом JaCarta можно использовать приложение Mozilla Thunderbird. Для этого необходимо подключить к Mozilla Thunderbird модуль PKCS#11.

### 5.1. Подключение модуля PKCS#11

Чтобы использовать электронные ключи JaCarta с браузером Mozilla Firefox или почтовым клиентом Mozilla Thunderbird по интерфейсу PKCS#11, в настройках соответствующего приложения укажите путь к файлу **libASEP11.so** из состава ПО.

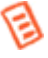

Ниже рассматривается подключение модуля PKCS#11 к Mozilla Firefox. Подключение его к Mozilla Thunderbird осуществляется по аналогичной процедуре.

Для подключения модуля PKCS#11 к браузеру Mozilla Firefox выполните следующие действия.

- 1. В главном меню браузера Mozilla Firefox выберите **Правка > Настройки**.
- 2. В отобразившемся окне щёлкните на значке 🍄 (раздел Дополнительные).
- **3.** Выберите вкладку **Шифрование** и нажмите **Устройства защиты**.

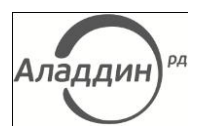

Отобразится следующее окно.

| ние устройствами 🛛 🗛 🗆 🗙                                                                                                    |
|----------------------------------------------------------------------------------------------------|
| Подробно Значе На <u>ч</u> ать сеанс<br>Зак <u>о</u> нчить сеанс<br>Сменить п <u>а</u> роль<br>За <u>г</u> рузить<br>В <u>ы</u> грузить<br>Использовать <u>F</u> IPS |
| T                                                                                                    |

Рис. 14 – Окно Управление устройствами

#### 4. Нажмите Загрузить.

Отобразится следующее окно.

| 🥹 Загрузка устройства РКСЅ#11 _                          |   | × |  |  |  |  |
|----------------------------------------------------------|---|---|--|--|--|--|
| Введите информацию о модуле, который вы хотите добавить. |   |   |  |  |  |  |
| И <u>м</u> я модуля: New PKCS#11 Module                  |   |   |  |  |  |  |
| Имя <u>ф</u> айла модуля: О <u>б</u> зо                  | p |   |  |  |  |  |
| Отмена О                                                 | к |   |  |  |  |  |

Рис. 15 – Окно Загрузка устройства

- 5. В поле Имя модуля задайте отображаемое имя (например, «JaCarta»).
- 6. В поле Имя файла модуля укажите путь к файлу libASEP11.so из состава ПО для использования JaCarta в среде Linux. При необходимости воспользуйтесь кнопкой Обзор.
- 7. Нажмите ок.

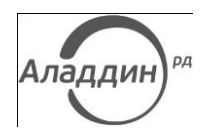

Информация о подсоединённом электронном ключе JaCarta отобразится в окне управления устройствами.

| 6 | ) Управле                                                                                                    | ение устройств                                                                                         | зами                                                                                                    | _ = ×                     |                       |                                   |
|---|----------------------------------------------------------------------------------------------------|----------------------------------------------------------------------------------------------------|----------------------------------------------------------------------------------------------------|---------------------------|-----------------------|-----------------------------------|
|   | Модули и устройства за                                                                                                    | Подробно Значе                                                                                         |                                                                                                    | На <u>ч</u> ать сеанс     |                       |                                   |
|   | ▼NSS Internal PKCS #11 Module<br>Общ. криптослужбы<br>Модуль защиты<br>▼Модуль встроенных корне<br>Builtin Object Token<br>▼JaCarta<br>JaCarta#0953000516284 | Состояние<br>Описание                                                                                  | He зарег<br>Athena A                                                                                                    | Закончить сеанс           |                       |                                   |
|   |                                                                                                    | Модуль защиты<br>▼Модуль встроенных корне<br>Builtin Object Token<br>▼JaCarta<br>JaCarta#0953000516284 | Модуль защиты Изготовит Athena<br>дуль встроенных корне Версия HW 1.0<br>Builtin Object Token Версия FW 1.0<br>Зага Асата | Athena S<br>1.0           | Сменить пароль        |                                   |
|   |                                                                                                    |                                                                                                    |                                                                                                    | 1.0<br>IaCarta#0          | За <u>г</u> рузить    |                                   |
|   |                                                                                                    |                                                                                                    | JaCarta#0953000516284                                                                                                    | JaCarta#0953000516284     | JaCarta#0953000516284 | JaCarta#0953000516284 Изготовит А |
|   |                                                                                                    | Версия НW                                                                                              | 1.0                                                                                                    | Использовать <u>F</u> IPS |                       |                                   |
|   |                                                                                                    | Версия FW                                                                                              | 2.0                                                                                                    | •                         |                       |                                   |
|   |                                                                                                    |                                                                                                    |                                                                                                    | ОК                        |                       |                                   |

Рис. 16 — Информация о подсоединённом электронном ключе JaCarta в окне управления устройствами Здесь также можно поменять пароль пользователя подсоединённого электронного ключа JaCarta, воспользовавшись кнопкой Сменить пароль.

8. Чтобы закрыть окно управления устройствами, нажмите **ОК.** 

## 5.2. Настройка Mozilla Firefox для использования JaCarta при установлении SSL- и TLSсоединений

Чтобы обеспечить возможность доступа к защищённым сайтам по протоколам SSL и TLS с использованием закрытого ключа и цифрового сертификата в памяти JaCarta, выполните следующие действия.

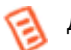

Данные действия необязательны для Firefox версий до 4.0.

- **1.** Запустите Mozilla Firefox.
- 2. В адресной строке наберите about:config и нажмите клавишу ВВОД. В окне браузера отобразится предупреждающее сообщение.
- 3. Щёлкните на кнопке Я обещаю, что буду осторожен.

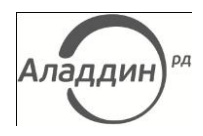

#### Окно браузера примет следующий вид.

| Firefox 🔻                                      |   |              |          |          |
|------------------------------------------------|---|--------------|----------|----------|
| about:config                                   | + |              |          |          |
| ♦ → about:config                               |   |              |          | 2        |
| Фильтр:                                        |   |              |          |          |
| Имя настройки                                  |   | Состояние    | Тип      | Значение |
| accelerometer.enabled                          |   | по умолчанию | логическ | true     |
| accessibility.accesskeycausesactivation        |   | по умолчанию | логическ | true     |
| accessibility.blockautorefresh                 |   | по умолчанию | логическ | false    |
| accessibility.browsewithcaret                  |   | по умолчанию | логическ | false    |
| accessibility.browsewithcaret_shortcut.enabled |   | по умолчанию | логическ | true     |
| accessibility.mouse_focuses_formcontrol        |   | по умолчанию | логическ | false    |
| accessibility.tabfocus                         |   | по умолчанию | целое    | 7        |
| accessibility.tabfocus_applies_to_xul          |   | по умолчанию | логическ | false    |

Рис. 17 – Список настроек Mozilla Firefox

4 . Найдите настройку

security.ssl.allow\_unrestricted\_renego\_everywhere\_\_temporari ly\_available\_pref (для быстрого поиска настройки введите или скопируйте её имя в поле Фильтр).

5. Если она имеет значение false (ложь), двойным щелчком присвойте ей значение true (истина).

### 5.3. Пример использования

Чтобы получить доступ к защищённому сайту с использованием браузера Mozilla Firefox и электронного ключа JaCarta, выполните следующие действия.

- 1. Убедитесь в том, что к компьютеру подсоединён электронный ключ JaCarta.
- 2. Запустите браузер Mozilla Firefox.
- В адресной строке введите адрес защищенного сайта (адрес должен начинаться с https://) и нажмите клавишу ВВОД.
   Отобразится следующее окно.

| Требуется пароль |                                             |  |
|------------------|---------------------------------------------|--|
| ?                | Введите мастер-пароль для доступа в JaCarta |  |
|                  |                                             |  |
|                  | ОК Отмена                                   |  |

Рис. 18 – Окно ввода пароля пользователя электронного ключа JaCarta

4. Введите пароль пользователя электронного ключа JaCarta и нажмите **ОК**.

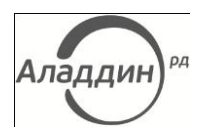

Отобразится следующее окно.

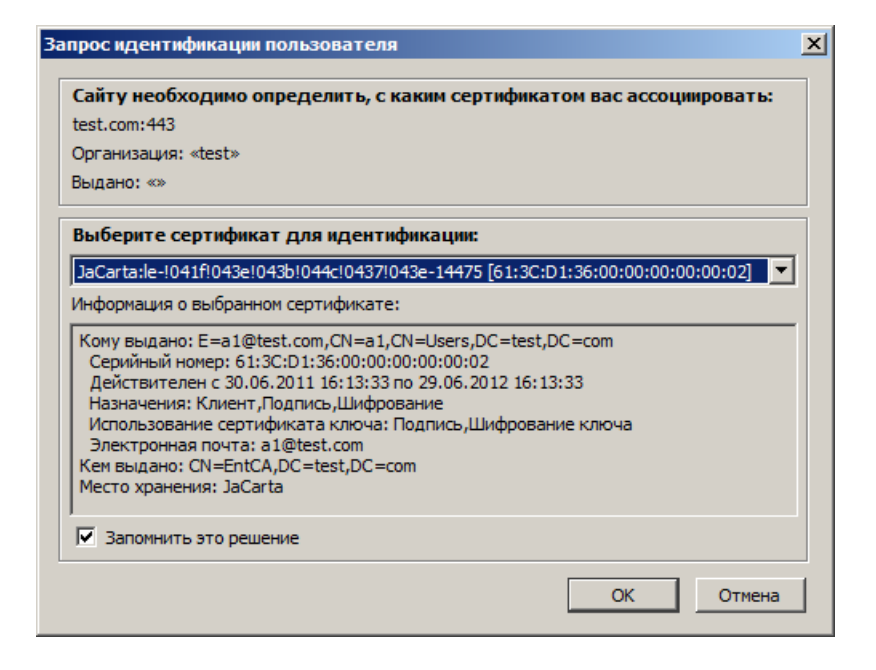

Рис. 19 – Окно идентификации пользователя

5. Установите флажок Запомнить это решение и нажмите ОК. Защищённая страница отобразится в окне браузера.

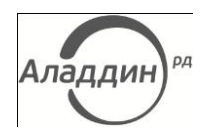

# 6. Список сокращений

- ОС операционная система
- ПО Программное обеспечение
- SSL Secure Socket Layer (Безопасный сокет и уровень)
- TLS Transport Layer Security (Протокол TLS)

PKCS – Public Key Cryptography Standards (Стандарты криптографии с открытым ключом)

PC/SC — Personal Computer/Smart Card (Персональный компьютер/смарт-карта), набор спецификаций для доступа к смарт-картам

ASCII – American Standard Code for Information Interchange (Американский стандартный код для обмена информацией)

CCID – Chip/Smart Card Interface Devices.

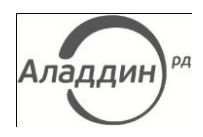

## Лист регистрации изменений

| Версия документа | Изменения                                       |
|------------------|-------------------------------------------------|
| 1.0              | Исходная версия документа.                      |
| 2.0              | Добавлены сведение об установке на Astra Linux. |

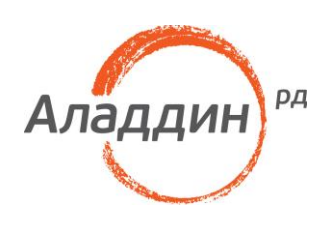

Телефон: +7 (495) 223-00-01 Факс: +7 (495) 646-64-40 aladdin@aladdin-rd.ru

www.aladdin-rd.ru

ий документ, включая подбор и расположение иллюстраций и материалов в нём, является объектом авторских прав и охраняется в соответствии с законодатель ством Российской Федерации. Обладателем исключительных авторских и имущественных прав является ЗАО «Аладдин Р. Д.». Использование этих материалов любым

особом без письменного разрешения правообладателя запрещено и может повлечь ответственность, предусмотренную законодательством РФ. ция, приведённая в данном документе, предназначена исключительно для ознакомления и не является исчерпывающей. Состав продуктов, компонент, их ии, характеристики, версии, доступность и пр. могут быть изменены компанией «Аладдин Р. Д.» без предварительного уведомления. В данном документе компания «Аладдин Р. Д.» не предоставляет никаких ни явных, ни подразумеваемых гарантий.

Владельцем товарных знаков Аладдин, Aladdin, JaCarta, логотипов и правообладателем исключительных прав на их дизайн и использование, патентов на соответствую щие продукты является ЗАО «Аладдин Р. Д.».

Владельцем товарных знаков Apple, iPad, iPhone, Mac OS, OS X является корпорация Apple Inc. Владельцем товарного знака IOS является компания Cisco (Cisco Systems, Inc). Владельцем товарного знака Windows Vista и др. — корпорация Microsoft (Microsoft Corporation). Названия прочих технологий, продуктов, комп упоминающихся в данном документе, могут являться товарными знаками своих законных владельцев.

Лицензии ФСТЭК России № 0037 и № 0054 от 18.02.03 (бессрочно), № 2874 от 18.05.12 Microsoft Silver OEM Hardware Partner, Oracle Gold Partner, Apple Developer

Лицензия ФСБ России № 12632 Н от 20.12.12

**É** Developer Microsoft Partner

Сертификат соответствия СМК ГОСТ Р ИСО 9001-2011

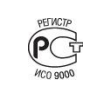

1

© ЗАО «Аладдин Р. Д.», 1995—2014 Все права зашишены

#### V2.0 30.05.2014

стр. 24 из 24